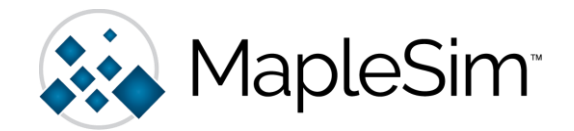

# MapleSim スタンドアロン版 インストール・アンインストール手順書

更新日 2025/05/21

### はじめに

- ◆ この手順書は、Windows 64bit、macOS、Linux に対応しております。
- ◆ MapleSim のインストールにあたっては、事前に同じバージョンの Maple のインストールが必要になります。
- ◆ この手順書の説明画面は、Windows 版のインストーラの画像を使用しています。
   他の OS、バージョンでも一部を除き同様の画面がでますので、適宜置き換えてご参照ください。
- ◆ 各 OS に対する必要な手順をアイコンで示しています。 アイコンの説明は以下の通りです。

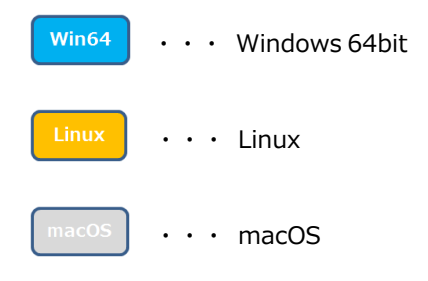

◆ インストールに関する不明点や疑問点に関してはサポートまでご連絡をお願いいたします。
 https://jp.maplesoft.com/contact/webforms/support\_JP.aspx

※当マニュアルに記載されている会社名、システム名、製品名は一般に各社の登録商標または商標です。

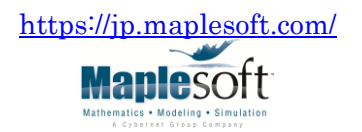

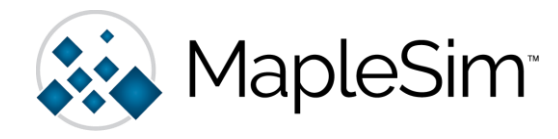

- ◆ SECTION 1: MapleSim & Add-On のインストール
- ◆ SECTION 2: MapleSim & Add-On のアンインストール

◆ SECTION 1: MapleSim & Add-On のインストール

(\*\*\*\*には MapleSim のバージョン名が入ります。)

#### Win64

- 1. インストーラの実行ファイルを右クリックし、[管理者として実行]を選択して起動します。
- Windows 64-bit 版インストーラ ・・・ MapleSim\*\*\*\*ProductWindowsX64Installer.exe
   (※インストーラは日本語版・英語版共に共通です。)
- (バージョン2021以前 ・・・ MapleSim\*\*\*\*ProductWindowsX64Installer\_ja.exe)

#### Linux

- 1. インストーラを実行します。
  - ・ Linux 64-bit 版インストーラ ・・・ MapleSim\*\*\*\*ProductLinuxX64Installer.run

macOS

- 1. インストーラを実行します。
  - macOS 版インストーラ
     ・・・ MapleSim\*\*\*\*ProductMacInstaller.dmg
     (※インストーラは日本語版・英語版共に共通です。)
     (バージョン2021以前
     ・・・ MapleSim\*\*\*\*ProductMacInstaller\_ja.dmg)
- 2. インストーラが起動しましたら、言語を選択して、 [OK] をクリックしてください。

| 🐼 言語の選択                     |       |      | ×    |
|-----------------------------|-------|------|------|
| インフトニルオスラ                   | 話を認わり | マイギュ | ±1.5 |
| インストール9つ言<br>Japanese - 日本語 |       |      |      |
|                             |       |      |      |
| ОК                          | キャン   | セル   |      |

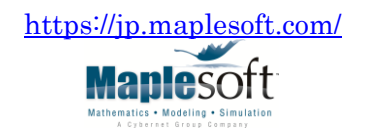

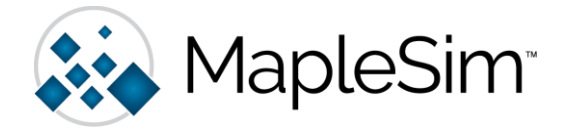

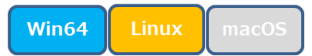

3. [MapleSim - セットアップ] 画面が表示されましたら、[次へ] をクリックしてください。

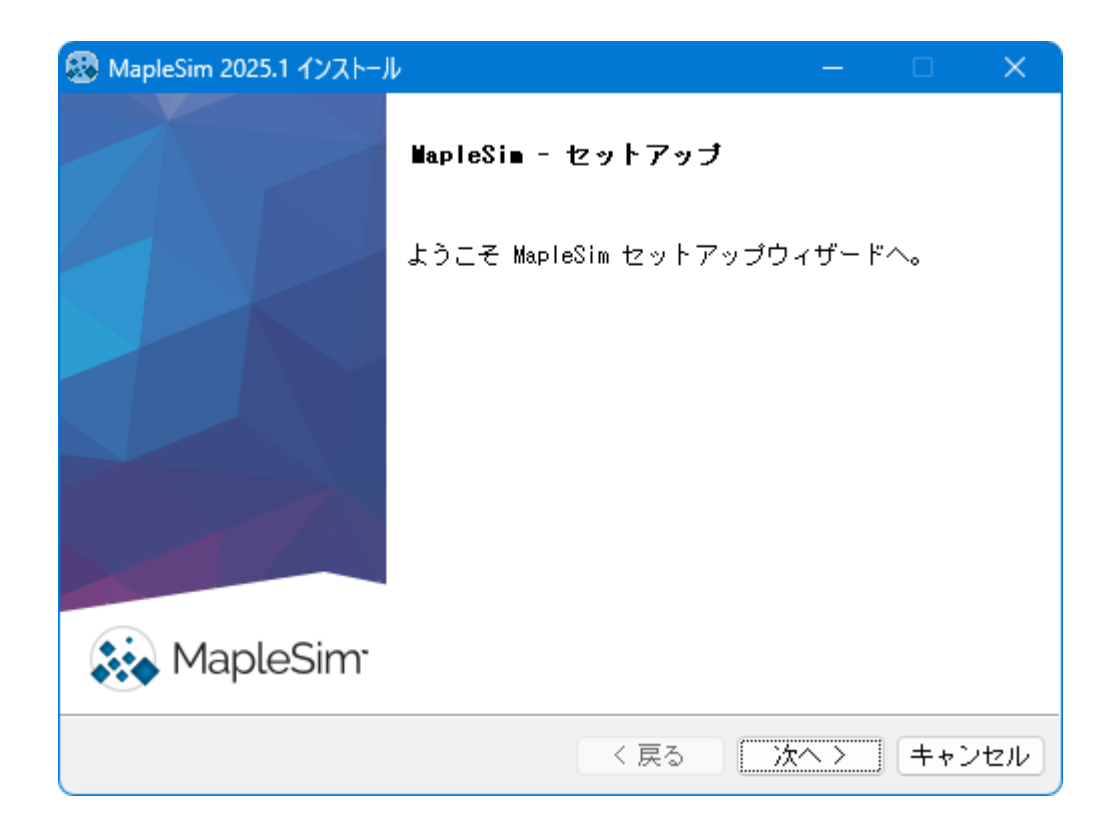

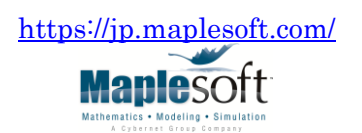

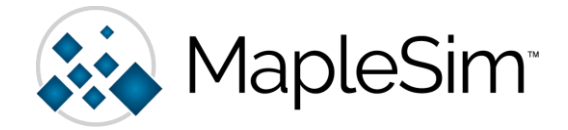

Win64 Linux macOS

4. 使用許諾契約をお読みいただき、[同意します] を選択し、 [次へ] をクリックしてください。

| 🐼 MapleSim 2025.1 インストール                                                                                                    | —                                   |                                               | ×   |
|----------------------------------------------------------------------------------------------------|-------------------------------------|-----------------------------------------------|-----|
| 使用許諾契約                                                                                                    |                                     |                                               |     |
| 次の使用許諾契約をお読みください。ソフトウェアのインストール<br>諾契約に同意する必要があります。                                                                                                    | を続け                                 | るには、使                                         | 用許  |
| 第1章 Maplesoft ソフトウェアライセンス契約<br>以下の条項は、Waterloo Maple Inc.の事業部である Maplesoft (し<br>またはその認定再販業者 (Maplesoft のウェブサイト<br>http://www.maplesoft.com/contact に記載されたパートナー)がお<br>(以下、 呼利用者』)に対して発行した『注文確認書』の記載に従い<br>が『利用者』に対してライセンスの使用を許諾するソフトウェア製品<br>されます。<br>注意: この文書は契約書です。<br>インストールおよびアクティベーションを完了する前に、この契約詞<br>でください。<br>「同意します」のボタン、またはこの手続きを完了するためのボタン | 以下、Ma<br>客様<br>品のすへ<br>書を注意<br>ノもしく | aplesoft)<br>esoft<br>べてに適用<br>読深く読ん<br>(はその両 | I   |
| 使用許諾契約に同意しますか?<br>○ 同意します<br>○ 同意しません                                                                                                    |                                     |                                               |     |
| 〈戻る〉次々                                                                                                    | $\sim$                              | キャンt                                          | zIV |

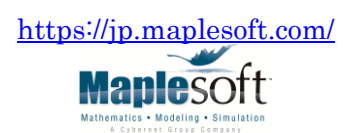

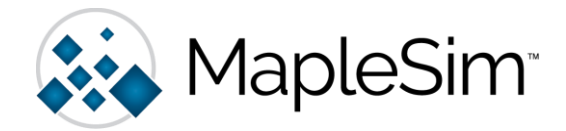

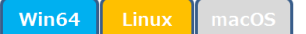

インストールするライセンスタイプ [シングルユーザライセンス] を選択し [次へ] をクリックします。
 製品のアップデートを確認する場合は [アップデートサーバで利用可能なアップデートを確認] をチェックします。
 [アクティベーションとソフトウェアのアップデートにプロキシサーバを使用する] をチェックした場合は、
 プロキシ情報を入力してください。必要項目を入力したら、[次へ] をクリックしてください。

| 🐼 MapleSim 2025.1 インストール — □ ×                                                                                                    |
|----------------------------------------------------------------------------------------------------|
| ライセンスタイプを選択                                                                                                    |
| <ul> <li>シングルユーザライセンス<br/>スタンドアロンでのインストール</li> <li>ネットワークライセンスサーバの使用<br/>ネットワークライセンスサーバを用いたインストール</li> <li>アップデートサーバで利用可能なアップデートを確認(ネットワーク接続が必要)</li> <li>アクティベーションとソフトウェアのアップデートにプロキシサーバを使用する</li> </ul> |
| InstallBuilder<br>〈 戻る 〉 次へ 〉 キャンセル                                                                                                    |
| 🐼 MapleSim 2025.1 インストール - ロー ×                                                                                                    |
| ブロキシサーバの設定                                                                                                    |
| サーバ: / ポート番号:                                                                                                    |
| プロキシサーバのユーザ名とバスワード(必要な場合)                                                                                                    |
| ユーザ名:                                                                                                    |
| パスワード:                                                                                                    |
| 確認:                                                                                                    |
| InstallBuilder<br>く 戻る                                                                                                    |
| https://jp.maplesoft.com/                                                                                                    |
| Maplesoft<br>Materialia - Modelia - Semantalian                                                                                                    |

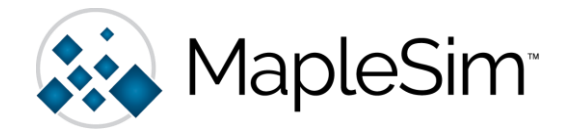

6. 指定されたバージョンの Maple のインストールパスを指定または確認し、「次へ」をクリックしてください。 (「インストール済み」に表示されていない場合は、「その他」を選択し、Maple のディレクトリを指定します。) ソフトウェアのアップデート確認がはじまります。Maple のアップデートが必要な場合はその旨が表示されます。

| -   | MapleSim 2025.1 インス | トール                           | —      |      | ×  |
|-----|---------------------|-------------------------------|--------|------|----|
| Ľ   | laple のインストール       | が必要                           |        |      |    |
| Ŗ   | 既存の Maple 2025 イン:  | ストールへのバスを指定してください。            |        |      |    |
|     | -Maple 2025 インスト    | ールを選択します。                     |        |      |    |
|     | ● インストール済み          | C:¥Program Files¥Maple 2025 🔍 |        |      |    |
|     | ○ その他               | re                            |        |      |    |
|     |                     |                               |        |      |    |
|     |                     |                               |        |      |    |
|     |                     |                               |        |      |    |
| Ins | stallBuilder        |                               |        |      |    |
|     |                     | く戻るの次                         | $\sim$ | 1++) | セル |

※Maple のアップデートが必要な場合、以下のようなメッセージが表示されます。 [OK] をクリックし、 インストールを進めてください。MapleSim のインストール前に Maple のアップデートがかかります。

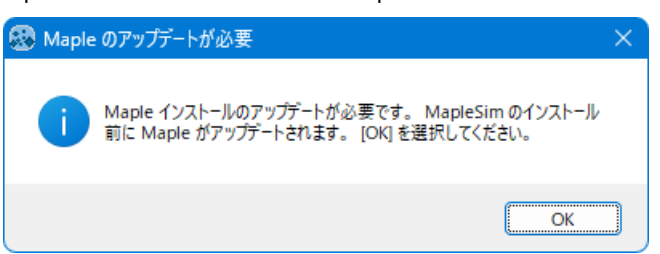

※Webへのアクセスができない場合、しばらくしてから下記エラーが表示されることがありますが、[OK] をクリックし、インストールを進めることができます。

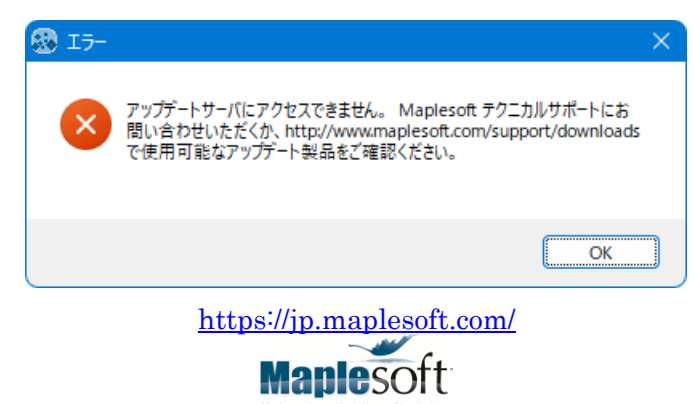

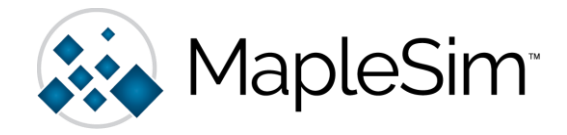

7. パーチェスコードを入力してください。

追加のパーチェスコードを使用する場合は、[追加のパーチェスコードを使用する] をチェックしてください。 必要項目を入力したら [次へ] をクリックしてください。

| 🐼 MapleSim 2025.1 インストール                                                                                          | —                    |                      | ×                 |
|----------------------------------------------------------------------------------------------------|----------------------|----------------------|-------------------|
| パーチェイスコード                                                                                                    |                      |                      |                   |
| 以下にパーチェイスコードを入力します。検証後、インストーラが<br>に選択して、インストールします。検証にはインターネット接続が<br>ットに接続されていない場合は、この入力項目を空白にして、イン<br>動で選択してください。 | 購入した<br>必要です<br>ストール | た製品を<br>す。イン<br>レする製 | 自動的<br>ターネ<br>品を手 |
| バーチェイスコードを入力してください。                                                                                               | クス用)                 | _                    |                   |
| InstallBuilder<br>〈 戻る 〉 次                                                                                        | ^ >                  | <b>+</b> +)          | ノセル               |

※パーチェスコードを入力しないと以下の警告が表示されます。

この場合、インストール終了後に、個別にパーチェスコードを入力し製品のアクティベーションを行います。

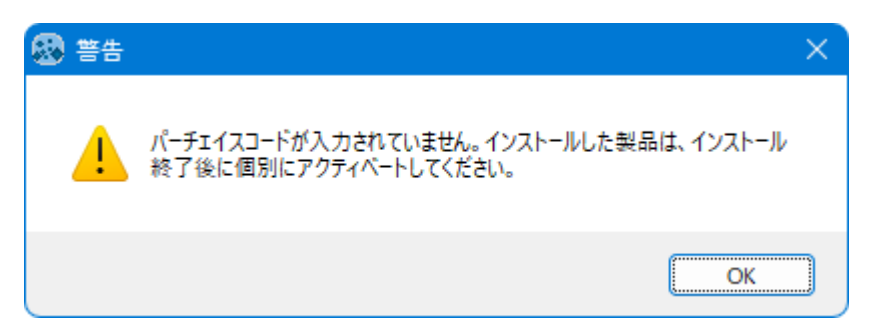

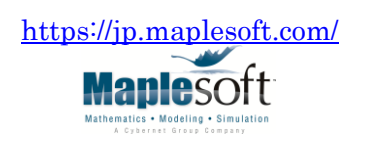

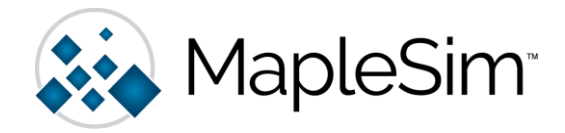

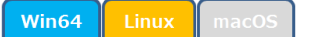

 [7.] で [追加のパーチェスコードを使用する] をチェックした場合は、追加のパーチェスコードを入力してください。 パーチェスコードの入力欄が足りない場合は、さらに [追加のパーチェスコードを使用する] をチェックし、[次へ] を クリックしてから、パーチェスコードを入力してください。必要項目を入力できましたら [次へ] をクリックしてください。

| 🐼 MapleSim 2025.1 インストール –           | -   |     | ×  |
|--------------------------------------|-----|-----|----|
| 追加バーチェイスコード                          |     |     |    |
| 以下にパーチェイスコードを入力してください。               |     |     |    |
| バーチェイスコード 2                          |     |     |    |
| パーチェイスコード 3                          |     |     |    |
| パーチェイスコード 4                          |     |     |    |
| パーチェイスコード 5                          |     |     |    |
| 🗌 追加のバーチェイスコードを使用する(MapleSim ツールボックス | .用) |     |    |
|                                      |     |     |    |
| InstallBuilder                       |     |     |    |
| 〈 戻る 〉 次へ 〉                          | >   | ++) | セル |

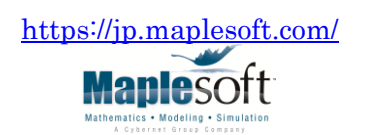

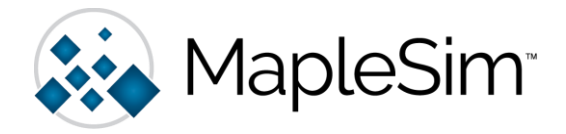

| Win64 | Linux | macOS |
|-------|-------|-------|
|-------|-------|-------|

9. パーチェスコードが認証されると、パーチェスコードに紐づいてインストール可能な製品名が自動的に表示されます。 確認および適宜選択して、[次へ]をクリックしてください。

| 🐼 MapleSim 2025.1 インストール                                                                                                    | –                                          |   |
|----------------------------------------------------------------------------------------------------|--------------------------------------------|---|
| コンボーネントを選択                                                                                                    |                                            |   |
| インストールするコンポーネントを選択し<br>トの選択を外してください。準備ができた。                                                                                                    | てください。インストールしないコンポーネ)<br>ら"次へ"をクリックしてください。 | > |
| <ul> <li>MapleSim</li> <li>Control Design Toolbox</li> <li>CAD Toolbox</li> <li>コネクタ製品</li> <li>B&amp;R Automation Studio</li> <li>MapleSim Connector</li> <li>FMI</li> <li>JMAG-RT</li> </ul> | コンポーネントをクリックすると、詳細<br>な説明が表示されます           |   |
| InstallBuilder                                                                                                    | 〈 戻る 〉 次へ 〉 キャンセル                          |   |

※お手持のパーチェスコードでご利用頂けない製品は、グレーアウト表示されます。

パーチェスコードの入力をスキップした場合は、ご自身でインストールするコンポーネントを選択します。

#### 注意

有効なライセンスをお持ちでないコンポーネント(アドオン製品)をインストールした場合、MapleSim の起動時に 次のような、ライブラリが無効化された旨をお知らせする警告ダイアログが表示される場合があります。

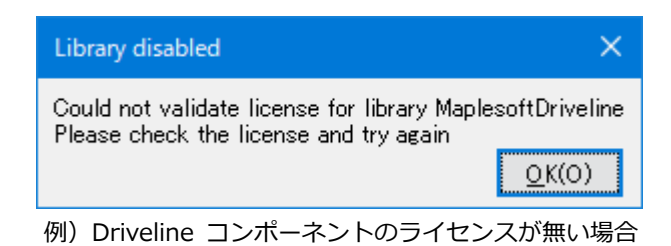

不要なコンポーネントは、後述の Section2 を参照し [個別コンポーネント] のアンインストールを行ってください。 (コンポーネントの追加インストールは、インストーラを再度適用することで可能です。)

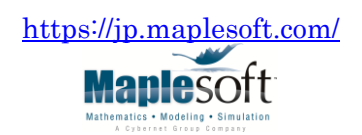

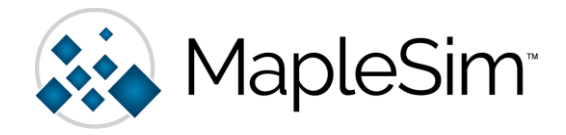

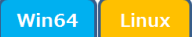

10. MapleSim ワークシートの関連付けをするかどうか、

デスクトップにショートカットを作成するかを選択し、[次へ] をクリックしてください。 (お使いの環境によっては、表示されない可能性もございます。)

| 🐼 MapleSim 2025.1 インストール                                                                                                    |                       | —             |      | ×   |
|----------------------------------------------------------------------------------------------------|-----------------------|---------------|------|-----|
| MapleSi∎ ワークシートの関連付け                                                                                                    |                       |               |      |     |
| MapleSim 2025 を MapleSim モデル(.msim、<br>ファイルの標準アプリケーションとして設定                                                                   | .base_msim、.<br>しますか? | base_msimlib) |      |     |
| ● はい<br>○ いいえ                                                                                                    |                       |               |      |     |
|                                                                                                    |                       |               |      |     |
|                                                                                                    |                       |               |      |     |
| InstallBuilder                                                                                                    |                       |               | (+   |     |
|                                                                                                    | <u></u> ⊬⊃            |               | +7/1 | 210 |
|                                                                                                    |                       |               |      |     |
| 🐼 MapleSim 2025.1 インストール                                                                                                    |                       | —             |      | X   |
| MapleSim 2025.1 インストール     デスクトップショートカットの設置                                                                                   |                       | -             |      | ×   |
| <ul> <li>MapleSim 2025.1 インストール</li> <li>デスクトップショートカットの設置</li> <li>デスクトップにショートカットを作成します。</li> </ul>                           | לאי?                  | -             |      | ×   |
| <ul> <li>MapleSim 2025.1 インストール</li> <li>デスクトップショートカットの設置</li> <li>デスクトップにショートカットを作成します。</li> <li>Iはい</li> <li>いいえ</li> </ul> | לאיז                  | -             |      | ×   |
| <ul> <li>MapleSim 2025.1 インストール</li> <li>デスクトップショートカットの設置</li> <li>デスクトップにショートカットを作成します。</li> <li>はい</li> <li>いいえ</li> </ul>  | <i>ከ</i> ነ?           | -             |      | ×   |
| <ul> <li>MapleSim 2025.1 インストール</li> <li>デスクトップショートカットの設置</li> <li>デスクトップにショートカットを作成します。</li> <li>Iはい</li> <li>いいえ</li> </ul> | לאי?                  | -             |      | ×   |
| <ul> <li>MapleSim 2025.1 インストール</li> <li>デスクトップショートカットの設置</li> <li>デスクトップにショートカットを作成します。</li> <li>Idい</li> <li>いいえ</li> </ul> | לאי?                  | _             |      | ×   |

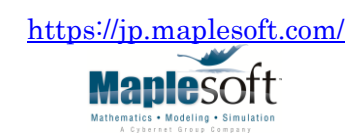

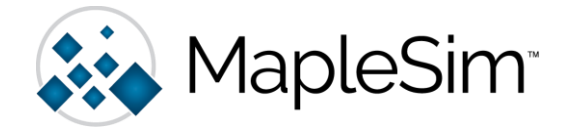

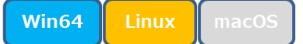

11. インストール後に定期的にアップデートを確認するか選択し、[次へ] をクリックしてください。

| 🐼 MapleSim 2025.1 インストール                                      | —   |             | ×  |
|---------------------------------------------------------------|-----|-------------|----|
| アップデートの確認                                                     |     |             |    |
| ✓ インストール後に、定期的に MapleSim および MapleSim<br>アドオン製品のアップデートを確認します。 |     |             |    |
| 製品アップデートの詳細は、以下を参照してください。                                     |     |             |    |
| <u>ダウンロードとサービスパック</u>                                         |     |             |    |
|                                                               |     |             |    |
|                                                               |     |             |    |
|                                                               |     |             |    |
|                                                               |     |             |    |
|                                                               |     |             |    |
|                                                               |     |             |    |
|                                                               |     |             |    |
| InstallBuilder                                                |     |             |    |
| 〈 戻る 🏼 🏹                                                      | ر∧> | <b>+</b> +) | セル |

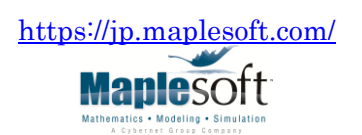

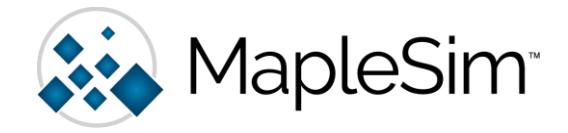

Win64 Linux macOS

12. インストール前の要約を確認し、[次へ] をクリックしてください。インストールがはじまります。

| 🐼 MapleSim 2025.1 インストール                                                                                      | —                     |     | ×  |
|----------------------------------------------------------------------------------------------------|-----------------------|-----|----|
| インストール前の要約                                                                                                    |                       |     |    |
| 続ける前に、こちらをご確認ください:                                                                                            |                       |     |    |
| インストールフォルダ : C:¥Program Files¥Maple 2025¥toolbox¥MapleSim<br>必要ディスク容量 : 2194067 KB<br>空きディスク容量 : 225357588 KB |                       |     |    |
| InstallBuilder                                                                                                |                       |     |    |
| 〈 戻る 〉 次/                                                                                                    | $\mathbf{\mathbf{N}}$ | キャン | セル |

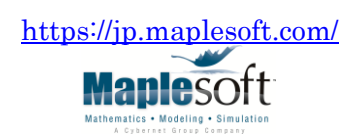

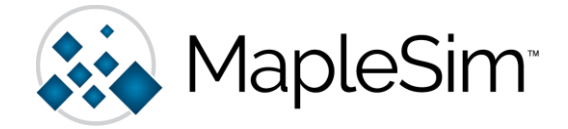

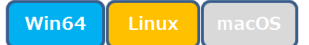

13. インストールが完了しましたら、続けてアクティベーションを行うか選択し、[次へ] をクリックしてください。

| 🐼 MapleSim 2025.1 インストール                                                                                                    | —                                         |                                   | ×                |
|----------------------------------------------------------------------------------------------------|-------------------------------------------|-----------------------------------|------------------|
| Maplesoft アクティペーション                                                                                                    |                                           |                                   |                  |
| MapleSim および MapleSim<br>アドオンをご購入いただきありがとうございます。これらの製品を<br>MapleSim および MapleSim アドオン製品をアクティベートする必                                                                                                    | ミご利用<br>要があり                              | いただく<br>Jます。                      | には、              |
| ✓ 今すぐ MapleSim および MapleSim アドオン のアクティベー<br>(インターネット接続が必要)                                                                                                    | ションを                                      | を実行                               |                  |
| アクティベーションの際には連絡先や基本的なシステム情報等の個人情報を<br>す。この情報は、製品保守の更新など、ユーザと連絡を取る際に使用されます<br>連絡先情報をご提供いただくことが重要です。基本的なシステム情報が集め<br>や製品開発に役立てられます。ただし、このデータに対する未許可なアクセスや<br>ます。ユーザはこのような情報の送信に対して、前述の目的のために Mapleso<br>が情報を集めることに同意します。 | く力する。<br>た。そのた<br>られ、カフ<br>られ、カフ<br>が公開から | 必要があり<br>め、有効な<br>スタマサービ<br>らは保護さ | は<br>な<br>ス<br>れ |
| Maplesoft<br>では、新しい製品のリリース日や各種案内をお知らせする際にもこの情報を使<br>。アクティベーション完了後、Maplesoft<br>InstallBuilder                                                                                                    | 用するこ                                      | とがありま                             | ġ                |
| 〈戻る〉次                                                                                                    | <u>~ &gt;</u>                             | ++)                               | セル               |

※アクティベーションとは、MapleSim をインストールしたマシンにインターネット経由で Maplesoft 社のライセンス 管理サーバから、お使いのコンピュータ情報に基づいてラインセンスファイルを取得するための処理のことを指します。 ここでアクティベーション作業をスキップした場合は、インストール完了後に、製品毎(MapleSim および アドオン)に それぞれの対応するアクティベーションプログラムを起動し、アクティベーション作業を行う必要があります。

※インターネットに接続できない環境の場合、アクティベーションを行うことができません。 この場合は、インターネットに接続できるマシンで「代理アクティベーション(オフラインアクティベーション)」を行います。 <u>https://faq.maplesoft.com/s/article/How-do-I-perform-an-offline-activation-of-Maple?language=ja</u> ご不明な場合は、当社が代理でアクティベーションを行います。サポート窓口よりお申し込みください。

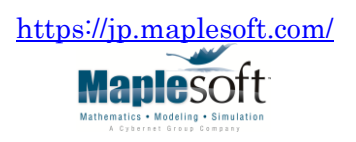

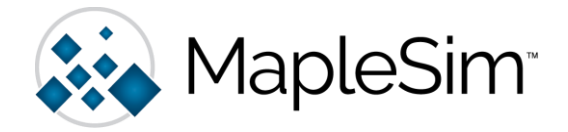

Win64 Linux macOS

14. ユーザ情報を入力し、[収集された情報に関する上記説明内容に同意します。] に同意(チェック)いただき、 [次へ]をクリックしてください。

(※同一マシン、同一パーチェスコードでの再アクティベーションでは、一部情報の入力がスキップされる場合があります。)

| 🐼 Maplesoft アクティベーション                                                                                                    | – – ×                     |  |  |  |
|----------------------------------------------------------------------------------------------------|---------------------------|--|--|--|
| <mark>赤字の * 印</mark> のついたフィールドはアクティベーションのための必須項目となります。                                                                                                    |                           |  |  |  |
| パーチェイスコード*<br>First Name*<br>Last Name*<br>Email address*<br>オペレーティングシステム                                                                                                    | Windows 11                |  |  |  |
| アクティベーション中、お客様情報や基本的なお客様のコンビュータのシステム情報を取得します。<br>これらの情報は、お客様の製品のアクティベーションや、重要な製品保守サービス更新のご案内、<br>もしくはOSなどのお使いのプラットフォームのご利用傾向の特定に利用いたします。<br>更に詳しくは、Maplesoftのポリシー及びデータ保護ポリシからご参照ください。 |                           |  |  |  |
| ✓ 収集された情報に関する上記の説明内容に同意します。                                                                                                    |                           |  |  |  |
| Maplesoftのメルマガに登録して、製品の最新情報、特                                                                                                    | 別キャンペーン、無料リソースなどを入手しましょう! |  |  |  |
| Maplesoft Product Announcements                                                                                                    |                           |  |  |  |
| Maplesoftはダブルオプトインポリシーを採用しています。登録設定の確認メールが送信されます。                                                                                                    |                           |  |  |  |
|                                                                                                    | キャンセル クリア 次へ              |  |  |  |

※古いバージョンや、PC環境によってはダイアログが英語表示の場合があります。表記内容は上記日本語版と同一です。

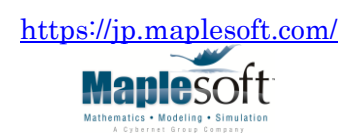

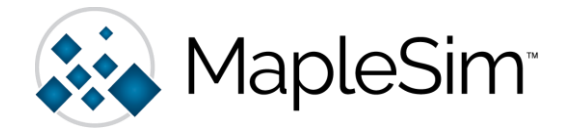

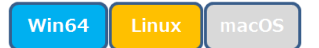

アクティベーションが正常に完了すると、次の画面が表示されます。[OK] をクリックしてください。
 (※表示される製品名は、アクティベーションした製品や MapleSim のバージョンによって異なります。)

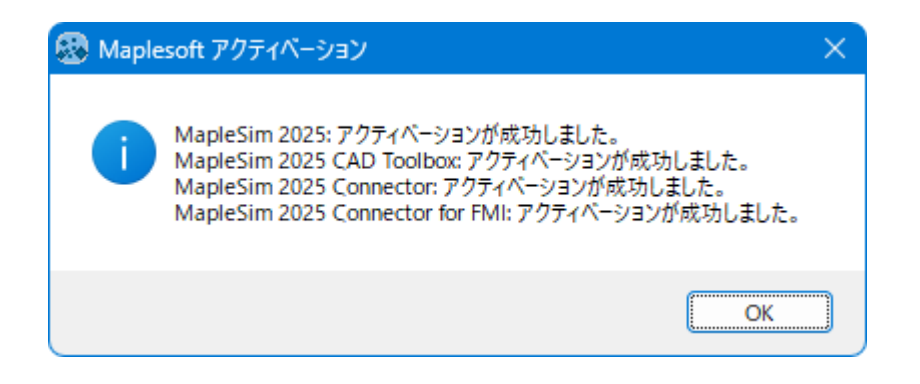

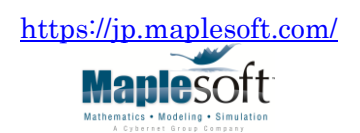

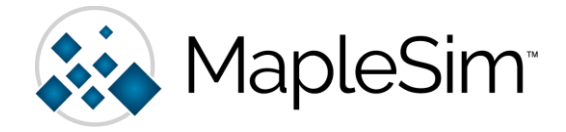

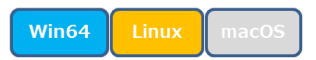

16. セットアップが完了すると次の画面が表示されます。[終了] をクリックしてください。

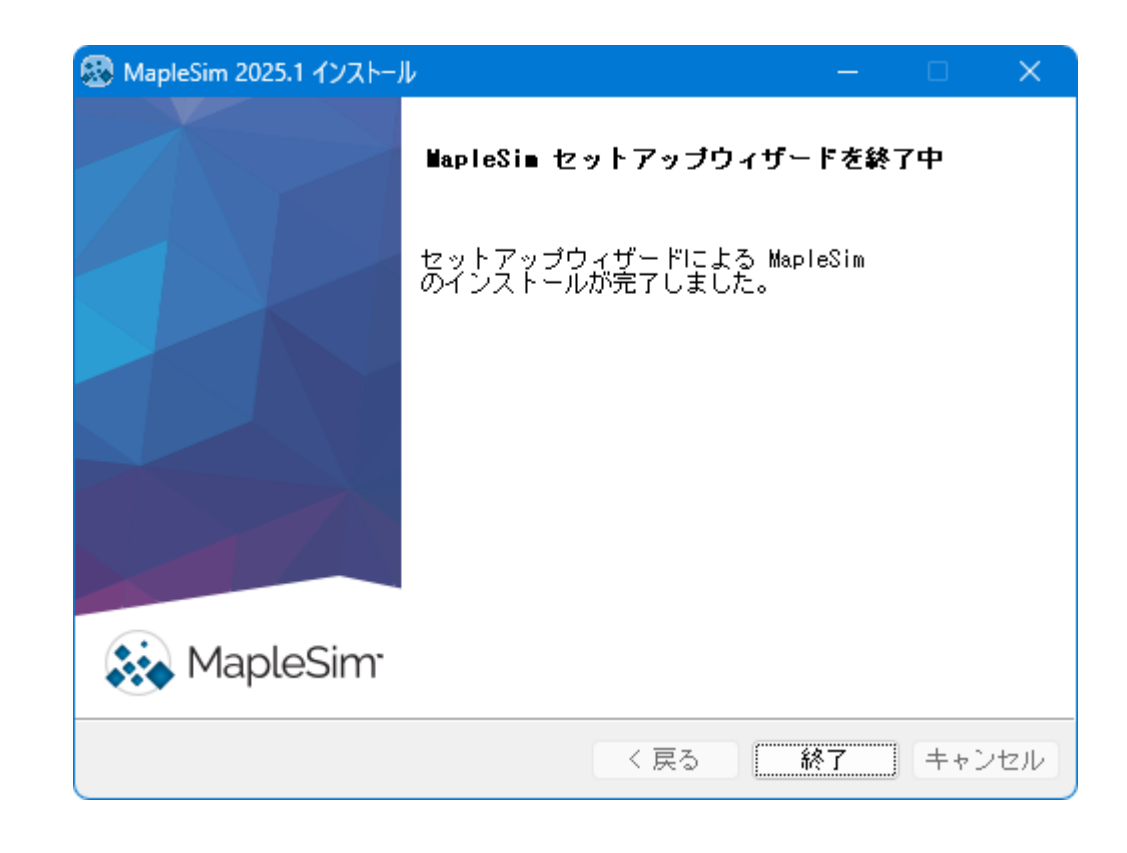

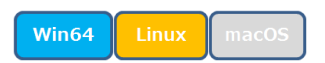

17. 以上で、スタンドアロン版の MapleSim & Add-On のインストールは完了です。

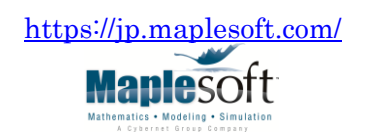

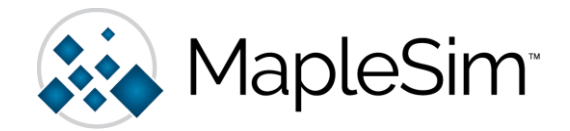

## ◆ SECTION 2: MapleSim & Add-On のアンインストール

## Win64 Linux macOS

- MapleSim のインストール先の uninstall フォルダにある uninstall 実行ファイルをダブルクリックし、 アンインストーラを起動してください。 インストール先がデフォルトの場合は、以下のファイルが対応します。(\*\*\*\*には Maple のバージョン名が入ります。)
- Windows 版 ・・・ C:¥Program Files¥Maple \*\*\*\*¥toolbox¥MapleSim¥uninstall¥uninstall.exe Linux 版 ・・・ /home/\$USERS/maple\*\*\*\*/toolbox/MapleSim/uninstall/uninstall.exe (※\$USERS には、ユーザ名が入ります。)

macOS版 ··· /Library/Frameworks/Maple.framework/Versions/\*\*\*\*/toolbox/MapleSim/uninstall/ uninstall.app

アンインストーラが起動しましたら、アンインストールする製品を選択し、[次へ]をクリックします。
 MapleSim & Add-On のすべての製品をアンインストールする場合は、[アプリケーション全体]を選択してください。
 MapleSim & Add-On の個別の製品をアンイストールする場合は、[個別コンポーネント]を選択してください。

| 🐼 セットアップ                                                                                       | —              |              | ×          |
|------------------------------------------------------------------------------------------------|----------------|--------------|------------|
| アンインストール モード                                                                                   |                |              |            |
| アプリケーション全体をアンインストールしますか?<br>それとも個別のコンポーネントをアンインストールしますか?<br><ul> <li>アプリケーション全体</li> </ul>     |                |              |            |
| このアブリケーションと、アブリケーションによりインストー<br>イルを削除します<br>〇 個別コンボーネント<br>コンボーネントを個別に削除し、アブリケーションの他の部分<br>します | -ルされ;<br>うのイン: | た全ての<br>ストール | )ファ<br>,を残 |
|                                                                                                |                |              |            |
| 〈 戻る 【 次                                                                                       | ~>_]           | キャン          | セル         |

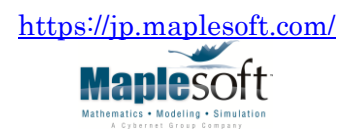

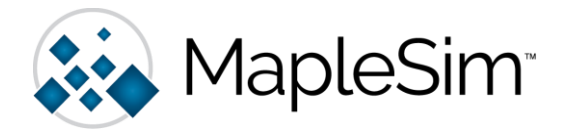

3. アンインストールが正常に完了すると、次の画面が表示されます。[OK] をクリックしてください。

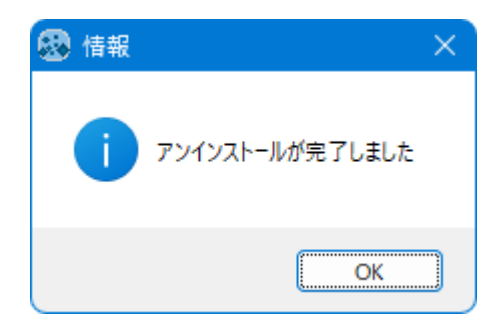

4. 以上でアンインストールが完了します。

※アンインストールを完了させるために、コンピュータの再起動が求められる場合がございます。

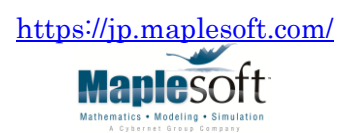